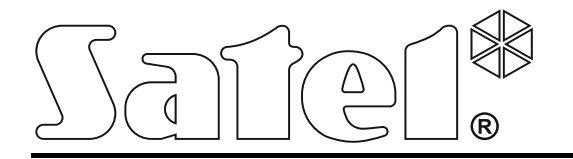

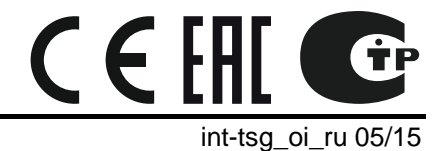

Клавиатура INT-TSG

Версия микропрограммы 1.03

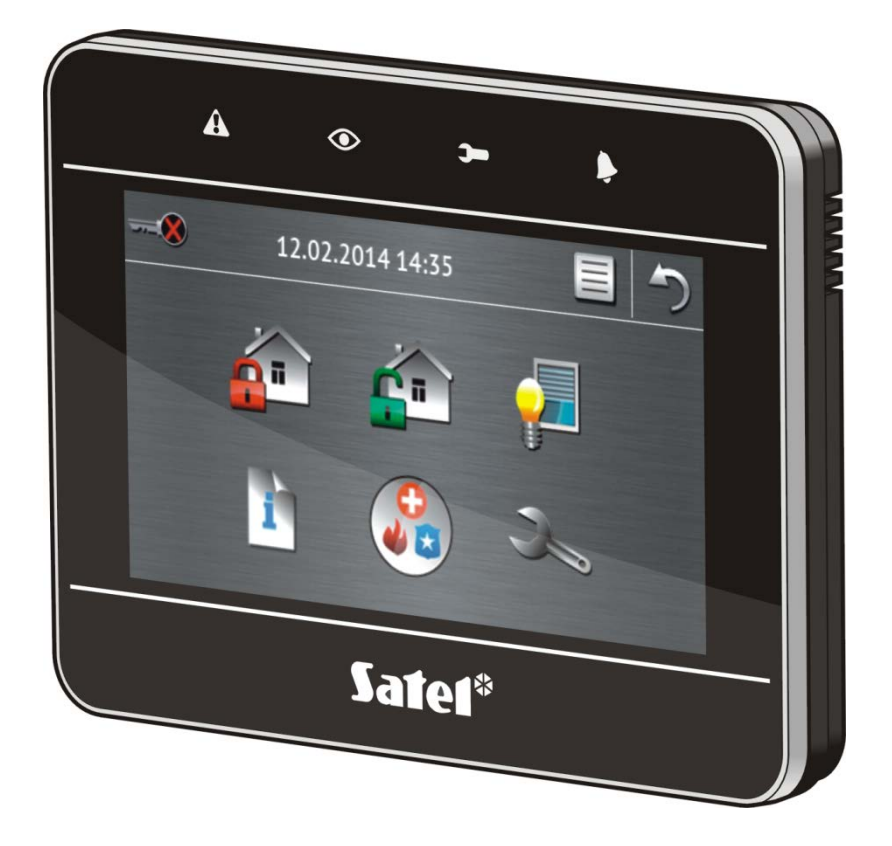

Краткое руководство по эксплуатации системы

# **INTEGRA / INTEGRA Plus**

# ПРЕДУПРЕЖДЕНИЯ

До начала эксплуатации следует ознакомиться с настоящим руководством.

Запрещается вносить в конструкцию модуля какие-либо неавторизованные производителем изменения и самостоятельно производить его ремонт, так как это однозначно с потерей гарантийных прав.

Компания SATEL ставит своей целью постоянное совершенствование качества своих изделий, что может приводить к изменениям в технических характеристиках и программном обеспечении. Информацию о введенных изменениях Вы можете найти на веб-сайте: http://www.satel.eu

#### Декларации соответствия находятся на сайте www.satel.eu/се

В руководстве используются следующие обозначения:

- примечание:

Мы очень рады, что Вы выбрали наше изделие. Надеемся, что Вы будете довольны совершенным выбором. Вы можете быть уверены в том, что мы всегда готовы оказать Вам техническую поддержку и консультацию по нашей продукции.

Компания SATEL sp. z о.о. является производителем широкой гаммы охранного оборудования. Дополнительную информацию можете найти на сайте **www.satel.eu** или у дилеров продукции SATEL.

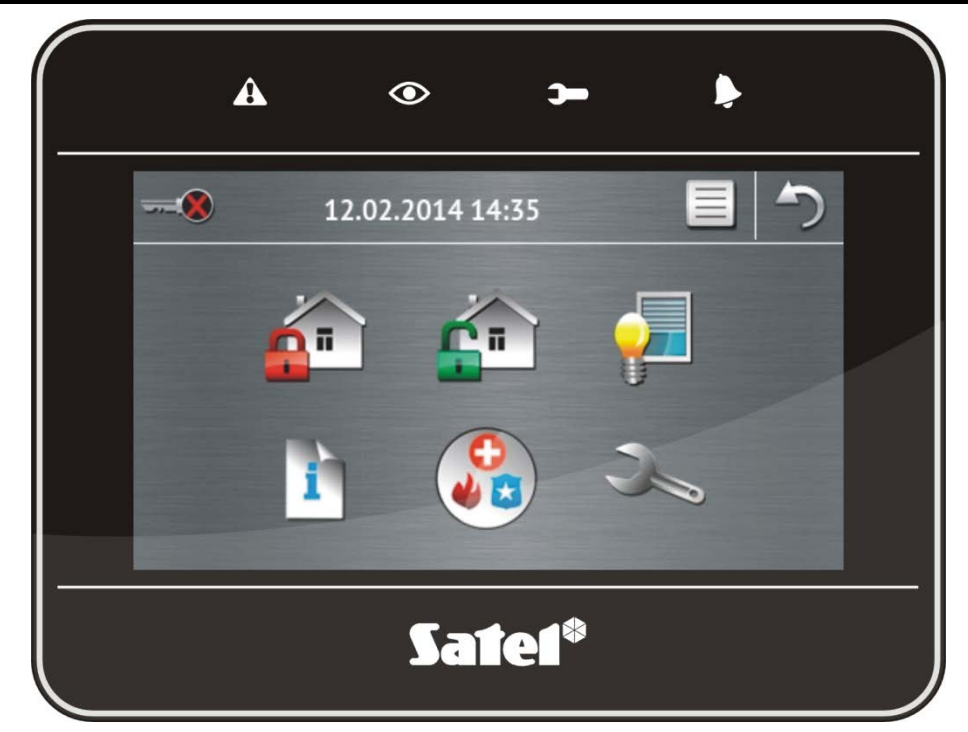

# 1. Описание клавиатуры

#### 1.1 Светодиоды

i

| LED      | Цвет    | Описание                                                                                                    |
|----------|---------|----------------------------------------------------------------------------------------------------|
|          | желтый  | мигает – авария или память аварии (светодиод погашен,<br>если на охрану поставлены группы (разделы), управляемые<br>с помощью этой клавиатуры)                                                                                |
| ٢        | зеленый | <ul> <li>горит – все разделы, управляемые с помощью клавиатуры поставлены на охрану</li> <li>мигает – на охране находятся некоторые из разделов, управляемых с помощью клавиатуры или идет отсчет времени на выход</li> </ul> |
| )-       | зеленый | мигает – включен сервисный режим                                                                                                    |
| <b>Þ</b> | красный | горит или мигает – тревога или память тревоги                                                                                                    |

Индикация режима охраны может быть выключена по истечении времени, определенного установщиком.

Если установщик включил опцию GRADE 2 (INTEGRA) / GRADE 3 (INTEGRA Plus):

- светодиод 🗣 индицирует тревоги только после авторизации пользователя (после ввода пароля);
- мигание светодиода \Lambda означает, что в системе авария, есть исключенные зоны или была тревога.

# 1.2 Сенсорный экран

Экран обеспечивает удобную связь между устройством и пользователем системы охранной сигнализации. На нем отображается информация о состоянии системы, и, одновременно, он предназначен для эксплуатации и настройки системы охранной сигнализации, а также для управления устройствами домашней автоматики. Интуитивно понятное меню с графическими значками облегчает ежедневную эксплуатацию. Клавиатура предоставляет два режима отображения информации:

- графический отображаются большие иконки без описаний,
- текстовый отображаются небольшие иконки с описанием.

Этот режим можно изменить с помощью иконок:

📃 – прикоснитесь, чтобы переключить экран в текстовый режим,

🛂 – прикоснитесь, чтобы переключить экран в графический режим.

В настоящем руководстве описана эксплуатация клавиатуры в графическом режиме.

Прикосновение к значку / к описанию значка вызовет отображение очередного экрана

или запуск определенной функции. Значок 🦳 позволяет открыть предыдущий экран.

Прикосновение к значку 🐺 вызовет отображение экрана меню.

По истечении 10 минут отсутствия активности клавиатуры на дисплее появится заставка экрана (слайд-шоу или часы) или дисплей будет выключен (способ работы задает установщик).

Если клавиатура неактивна (отображается заставка или дисплей выключен), прикосновение к дисплею активирует ее. Клавиатуру может активировать и определенное событие, например, открытие двери или обнаружение движения извещателем. Установщик определяет реакцию клавиатуры в случае активирования (отображение основного экрана, экрана меню или начало процедуры выключения режима охраны).

Во время отсутствия активности клавиатуры на экране могут отображаться сообщения, информирующие о постановке или о снятии с охраны, об отсчете времени на вход или выход, о тревоге и пр.

#### 1.2.1 Слайд-шоу

Слайд-шоу может отображаться как фон основного экрана или как заставка. Фотографии, которые должны отображаться, следует сохранить на карте памяти microSD, которую установщик установит в клавиатуру. Установщик определяет, как быстро будут меняться картинки во время слайд-шоу.

#### 1.2.2 Основной экран

Основной экран отображается по истечении 60 секунд отсутствия активности клавиатуры, при условии, что не включен экран терминала (см.: с. 13). Если отображается терминал, основной экран может включиться позже или может вообще не включиться (напр., если отображается сервисное меню).

i

1

По истечении нескольких секунд с момента отображения основного экрана произойдет автоматический выход авторизованного пользователя из клавиатуры.

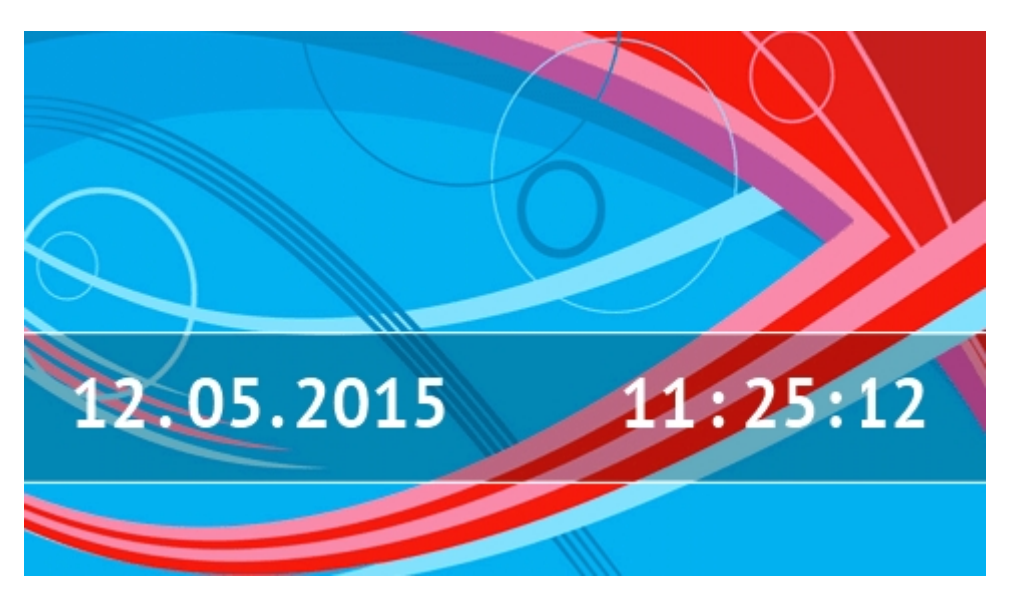

#### Информация, отображаемая в режиме основного экрана

На дисплее клавиатуры с заводскими установками отображается на основном экране дата и время. Установщик может настроить отображаемую информацию в соответствии с потребностями пользователя. На основном экране может отображаться информация о состоянии выбранных разделов, зон или выходов, о температуре, измеряемой выбранными датчиками температуры, дата и время или любой текст.

Описание значков, индицирующих состояние групп, находится в разделе «Состояние разделов» (с. 9).

Описание значков, индицирующих состояние зон, находится в разделе «Состояние зон» (с. 10).

Описание значков, индицирующих состояние выходов, представлено в нижеследующей таблице.

| Значок | Цвет    | Состояние выхода |
|--------|---------|------------------|
|        | серый   | выход выключен   |
|        | красный | выход включен    |

На основном экране могут появиться дополнительные сообщения в связи с возникновением определенных событий (напр., постановка или снятие с охраны, отсчет времени задержки автопостановки на охрану, отсчет времени на вход или времени на выход, тревога и пр.).

#### Функции, доступные в режиме основного экрана

Прикосновение к основному экрану вызовет отображение экрана меню.

Установщик может настроить клавиатуру таким образом, чтобы после прикосновения к углу дисплея в режиме основного экрана были отображены макрос-команды, назначенные в соответствующие наборы. На нижеследующем рисунке представлены места, прикосновение к которым может привести к отображению макрос-команд (цифра

соответствует номеру набора макрос-команд). В этих местах могут отображаться иконки макрос-команд.

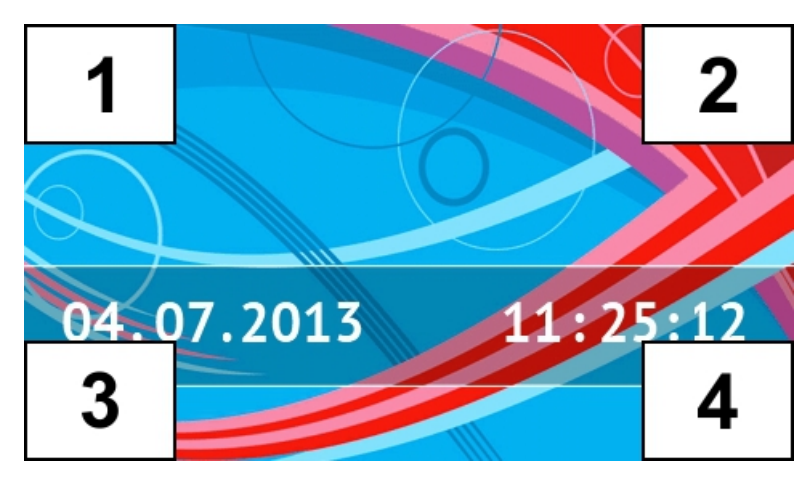

i

Прикосновение к любому месту на дисплее в режиме основного экрана может вызвать тихую тревогу нападения. Установщик определяет, должна ли быть эта функция доступной или нет.

#### Фон основного экрана

Как фон основного экрана может отображаться слайд-шоу или только одна картинка. Фон основного экрана задает установщик.

#### 1.2.3 Экран меню

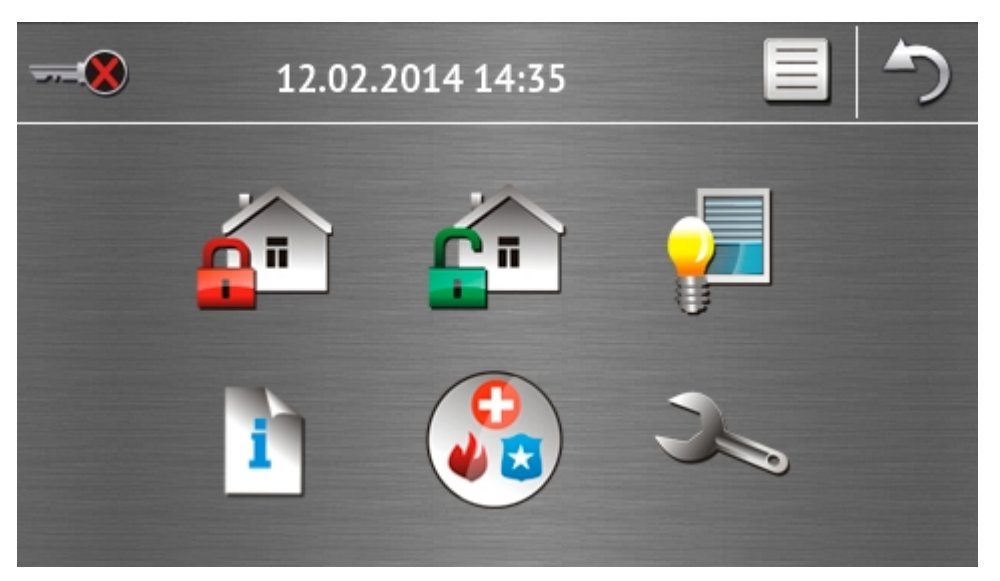

На экране меню отображаются:

- дата и время в формате, который задал установщик (в случае возникновения определенных событий, вместо даты и времени может отображаться другая информация, например, отсчет времени на вход или выход, сообщения о тревогах и пр.);
- имя пользователя, который ввел пароль и получил доступ к клавиатуре;
- графические значки клавиатуры.

| Значок      | Функция                                                                                                    |
|-------------|----------------------------------------------------------------------------------------------------|
| <del></del> | Иконка информирует, что нет в клавиатуре авторизованных пользователей (после ввода пароля и получения доступа к клавиатуре). |
|             | Авторизация пользователя.                                                                                                    |

| <del>-</del> | Иконка информирует, что пользователь авторизирован в клавиатуре (ниже отображается название авторизованного пользователя). |
|--------------|----------------------------------------------------------------------------------------------------|
|              | Выход пользователя.                                                                                                    |
| <b>_</b>     | Отображение экрана «Постановка на охрану» (см.: с. 6 и 15).                                                                |
| <b>F</b> T   | Иконка позволяет снять систему с охраны / сбросить тревогу (см.: с. 6, 16 и 17).                                           |
|              | Иконка позволяет управлять системой охранной сигнализации и устройствами домашней автоматики (см.: с. 7).                  |
| i            | Отображение экрана «Состояние системы» (см.: с. 8).                                                                        |
|              | Отображение экрана «Вызов помощи» (см.: с. 10).                                                                            |
| X            | Отображение экрана «Расширенные» (см.: с. 11).                                                                             |

#### 1.2.4 Экран авторизации

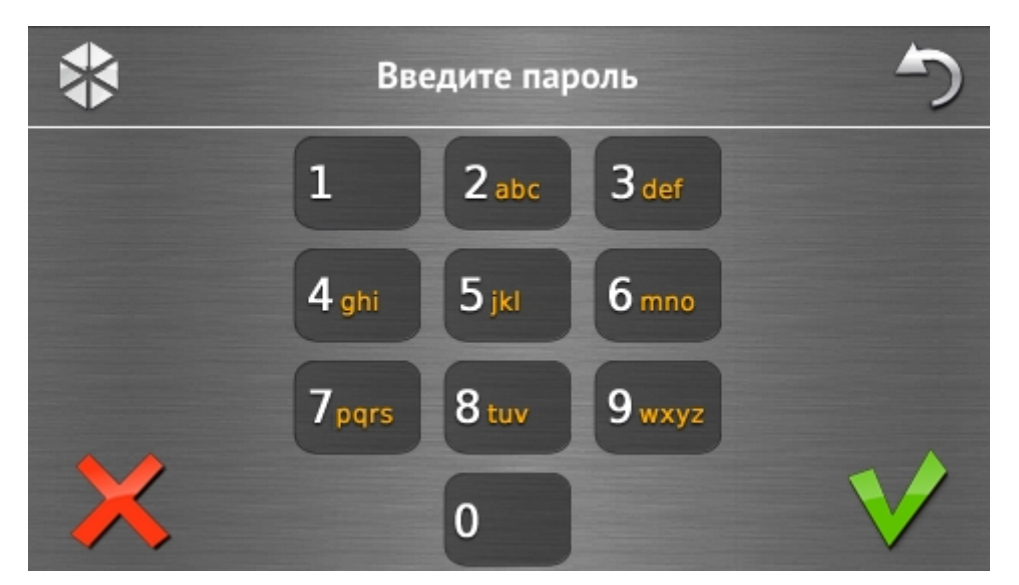

Некоторые экраны и функции могут быть доступны только после авторизации пользователя. Авторизация осуществляется с помощью пароля. Для ввода пароля используются клавиши с цифрами. Пароль следует подтвердить с помощью

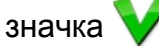

По умолчанию в приборе запрограммированы следующие пароли:

сервисный пароль: 12345

#### пароль администратора объекта 1: 1111

Если Вы ошиблись во время ввода пароля, прикоснитесь к  $\bigwedge$  и введите пароль повторно (если в течение минуты не будет введен правильный пароль, то в памяти прибора будет записана информация о вводе неправильного пароля).

# 1.2.5 Экран «Постановка на охрану»

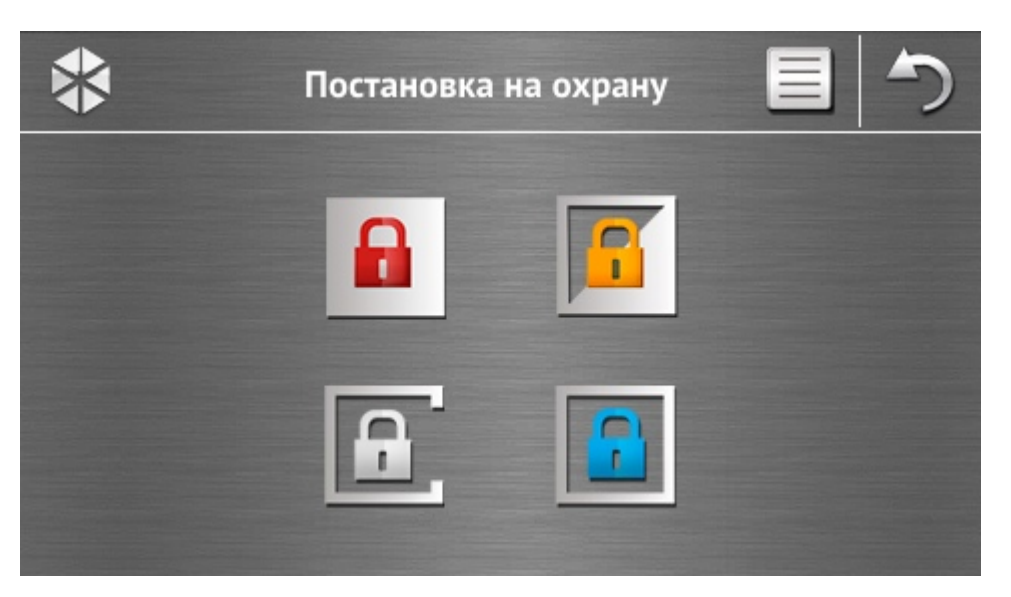

| Значок | Функция                                                                               |
|--------|---------------------------------------------------------------------------------------|
|        | Иконка позволяет включить охрану в режиме «полная охрана».                            |
|        | Иконка позволяет включить охрану в режиме «полная охрана + исключения».               |
|        | Иконка позволяет включить охрану в режиме «без внутренних зон».                       |
|        | Иконка позволяет включить охрану в режиме «без внутренних зон и без времени на вход». |

# 1.2.6 Экран «Сброс тревоги / Снятие с охраны»

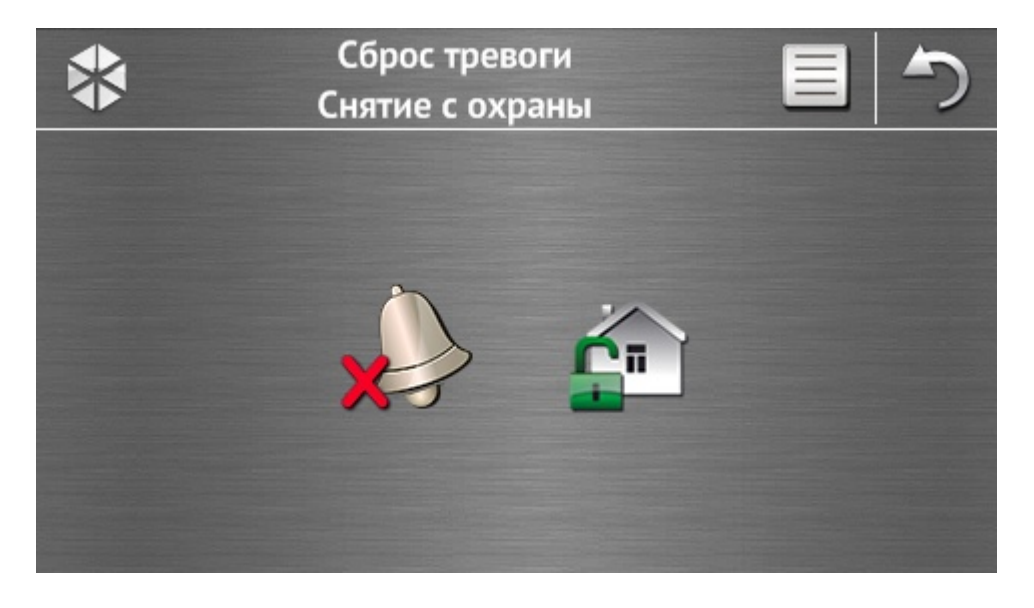

i

Экран «Сброс тревоги / Снятие с охраны» отображается после прикосновения к значку

на экране меню в случае тревоги (память тревоги) и в случае если на охрану поставлен, по крайней мере, один раздел.

| Значок   | Функция                                       |
|----------|-----------------------------------------------|
|          | Иконка позволяет осуществить сброс тревоги.   |
| <b>É</b> | Иконка позволяет осуществить снятие с охраны. |

#### 1.2.7 Экран «Управление»

Экран «Управление» отображается после прикосновения к значку <sup>2</sup> на экране меню, если макрос-команда назначена, по крайней мере, в два набора макрос-команд. На нем отображаются наборы макрос-команд. Установщик может запрограммировать до 4 наборов. Прикосновение к значку вызовет отображение макрос-команд, назначенных в набор. В набор можно назначить максимально 16 макрос-команд.

Если макрос-команды назначены только в один набор, то после прикосновения к значку

сразу будут отображены макрос-команды. В клавиатуре с заводскими установками определены две макрос-команды, назначенные в первый набор (нижеследующий рисунок представляет экран, отображаемый в случае клавиатуры с заводскими установками).

Прибор с заводскими установками осуществит запрограммированные макроскоманды, если установщик настроит соответствующим образом систему охранной сигнализации.

Следует проконсультироваться с установщиком, чтобы узнать какие дополнительные макрос-команды могут облегчить эксплуатацию системы или управление домашней автоматикой, подключенной к прибору. Только установщик может запрограммировать дополнительные макрос-команды.

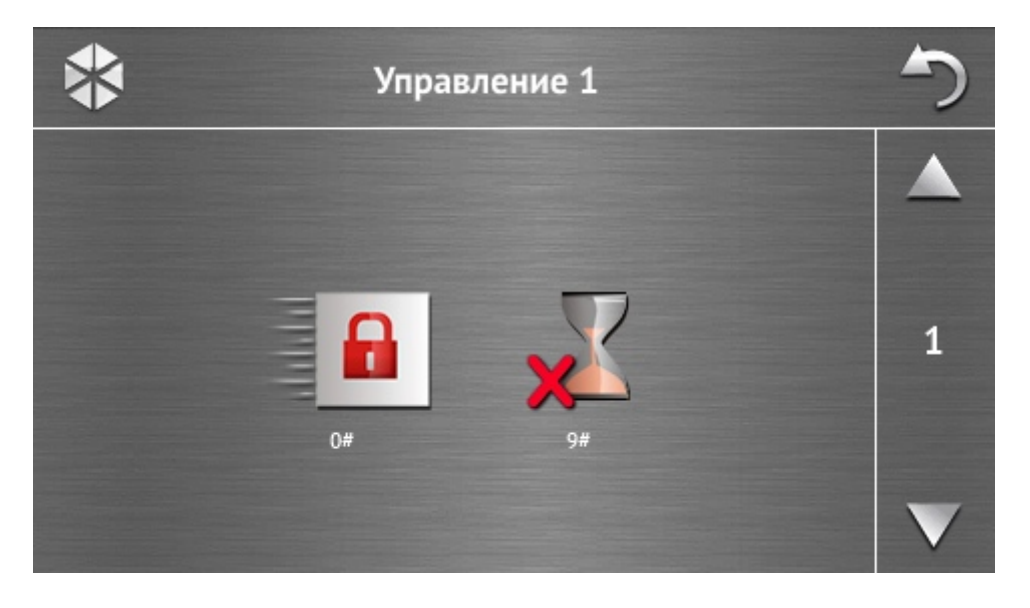

| Значок | Функци |
|--------|--------|
|        |        |

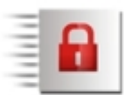

# Я

Быстрая постановка на охрану (без авторизации пользователя с помощью пароля) – аналогично нажатию клавиш 0**#** в клавиатуре с текстовым меню. Сокращение времени на выход – аналогично нажатию клавиши 9#

в клавиатуре с текстовым меню.

Установщик может настроить клавиатуру таким образом, чтобы значок 🚦 позволял запустить функцию управления выходами с помощью терминала (может потребоваться прикосновение к значку в течение около 3 секунд).

#### 1.2.8 Экран «Состояние системы»

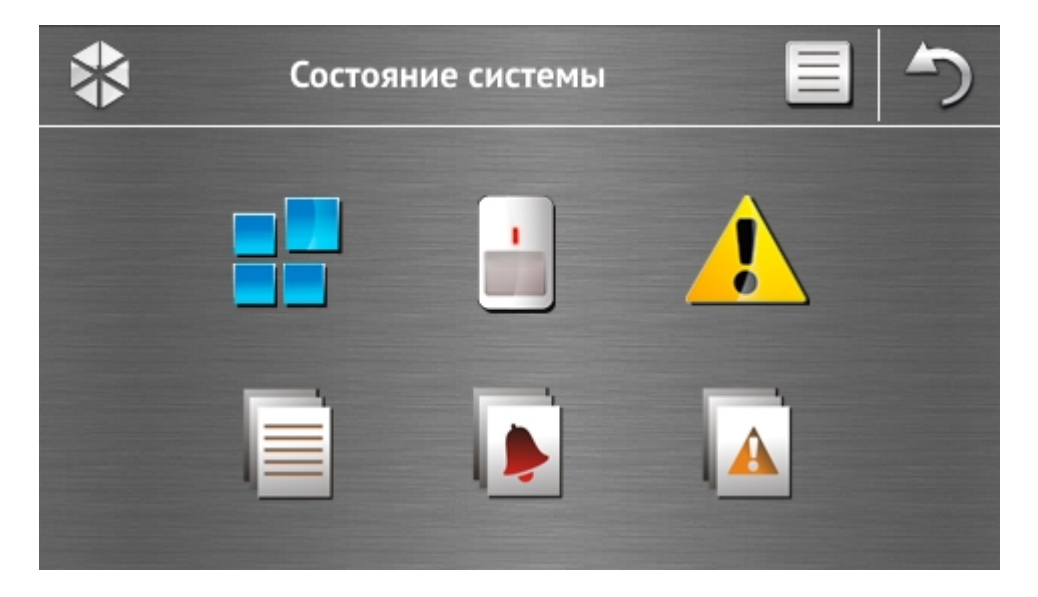

| Значок | Функция                                                                                                    |
|--------|----------------------------------------------------------------------------------------------------|
|        | Отображение экрана «Состояние разделов».                                                                                                    |
|        | Отображение экрана «Состояние зон».                                                                                                    |
|        | Отображение экрана «Аварии». Он позволяет просмотреть текущие<br>аварии (установщик может настроить прибор так, чтобы аварии<br>отображались до момента их сброса). |
|        | Иконка позволяет просматривать память событий.                                                                                                    |
|        | Отображение экрана «Память тревог», который позволяет просмотреть тревоги, записанные в памяти прибора.                                                             |
|        | Отображение экрана «Память аварий», который позволяет просмотреть аварии, записанные в памяти прибора.                                                              |

Во время просмотра памяти событий, тревог или аварий в верхней части

#### 9

1 экрана, доступна иконка 📄 . Прикосновение к ней переключит способ отображения разноцветный информации: светло-серый / шрифт (и наоборот). Состояние разделов Состояние разделов отображается с помощью иконок. После прикосновения к в верхней части экрана, можно просмотреть описание всех иконок. Цифра рядом с иконкой отвечает номеру раздела. После прикосновения к значку, в нижней части дисплея будет отображено полное название раздела. Значок Состояние раздела раздел снят с охраны – нет нарушенных зон раздел снят с охраны – есть нарушенные зоны идет отсчет времени на выход – оставшееся время больше 10 секунд идет отсчет времени на выход – оставшееся время меньше 10 секунд охрана - режим: «охрана полная» охрана - режим: «полная + исключения» охрана – режим: «без внутренних» охрана – режим: «без внутренних и времени на вход» временное исключение раздела идет отсчет времени на вход пожарная тревога

тревога

память пожарной тревоги

память тревоги

#### Состояние зон

Состояние зон отображается с помощью иконок. Они обозначены цифрами, которые соответствуют номерам зон. После прикосновения к иконке, в верхней части дисплея будет отображено название зоны и текстовая информация о ее состоянии.

| Значок           | Состояние зоны                |
|------------------|-------------------------------|
| $\bigcirc$       | норма                         |
|                  | нарушение                     |
|                  | авария – длительное нарушение |
|                  | авария – отсутствие нарушения |
|                  | исключение                    |
|                  | тревога саботажа              |
|                  | тревога                       |
| $\triangleright$ | память тревоги саботажа       |
|                  | память тревоги                |
| $\checkmark$     | саботаж (тампер)              |
|                  | экранирование                 |
| $\bigotimes$     | память экранирования          |
|                  |                               |

#### 1.2.9 Экран «Вызов тревоги»

сигнализации тревоги).

| Значок | Функция                                                                                                    |
|--------|----------------------------------------------------------------------------------------------------|
| -      | Прикосновение в 3 секунды вызовет пожарную тревогу.                                                                                                    |
|        | Прикосновение в 3 секунды вызовет дополнительную тревогу (помощь).                                                                                                    |
|        | Прикосновение в 3 секунды вызовет тревогу нападения. Установщик<br>определяет, должна ли быть вызвана тревога нападения громкая<br>(с включением громкой сигнализации тревоги) или тихая (без громкой |

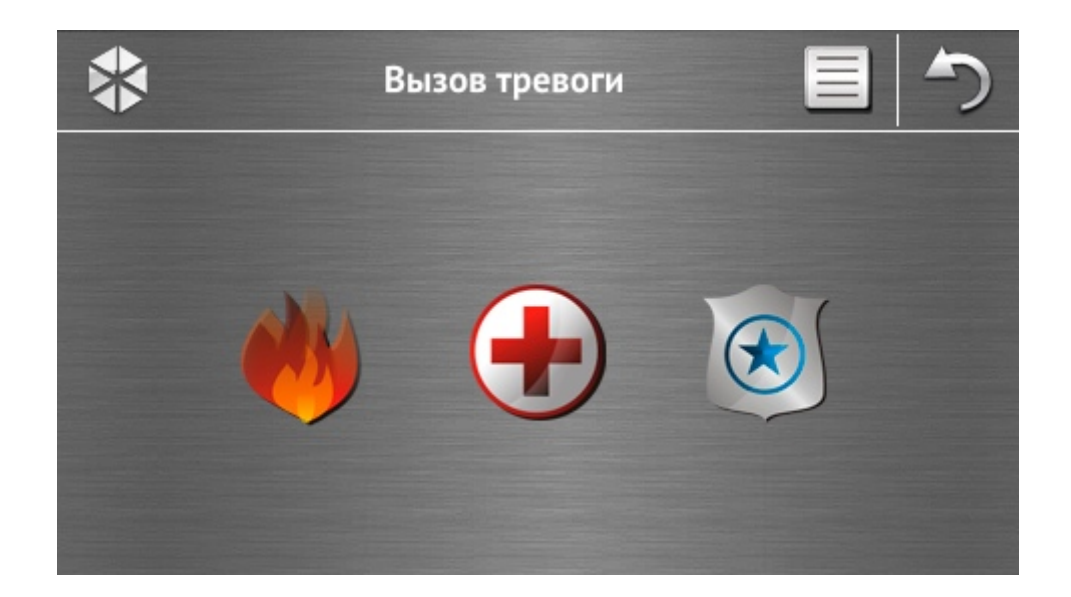

## 1.2.10 Экран «Расширенные»

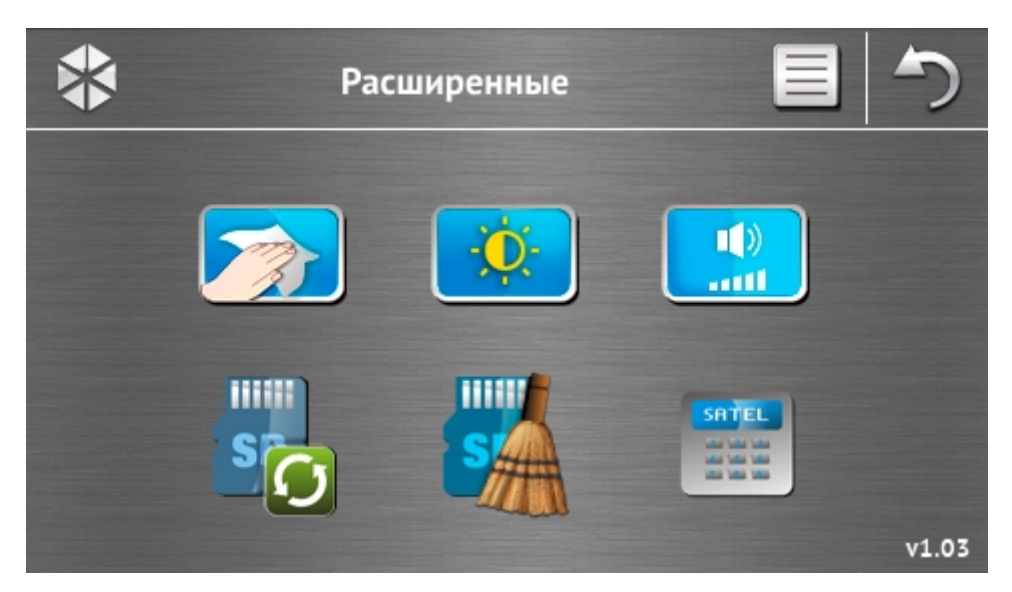

В правом нижнем углу экрана находится информация о версии микропрограммы клавиатуры.

| Значок  | Функция                                                                                               |
|---------|----------------------------------------------------------------------------------------------------|
|         | Блокирование сенсорного дисплея на 30 секунд (для очистки дисплея).                                   |
|         | Отображение экрана «Подсветка».                                                                       |
| ()<br>( | Отображение экрана «Громкость».                                                                       |
| S       | Иконка позволяет обновить микропрограмму клавиатуры (функция доступна после ввода сервисного пароля). |

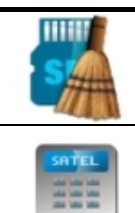

Иконка позволяет форматировать карту microSD (функция доступна для ввода сервисного пароля).

Отображение терминала.

#### Подсветка

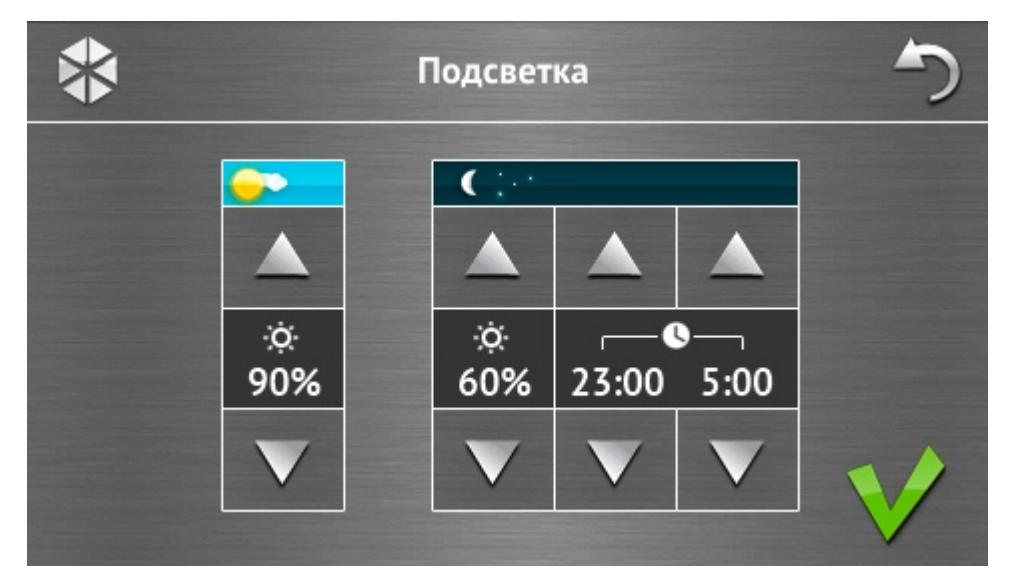

Интенсивность подсветки экрана можно регулировать в пределе 10-100%. В ночное время, продолжительность которого можно определить, интенсивность подсветки может быть другой.

#### Громкость

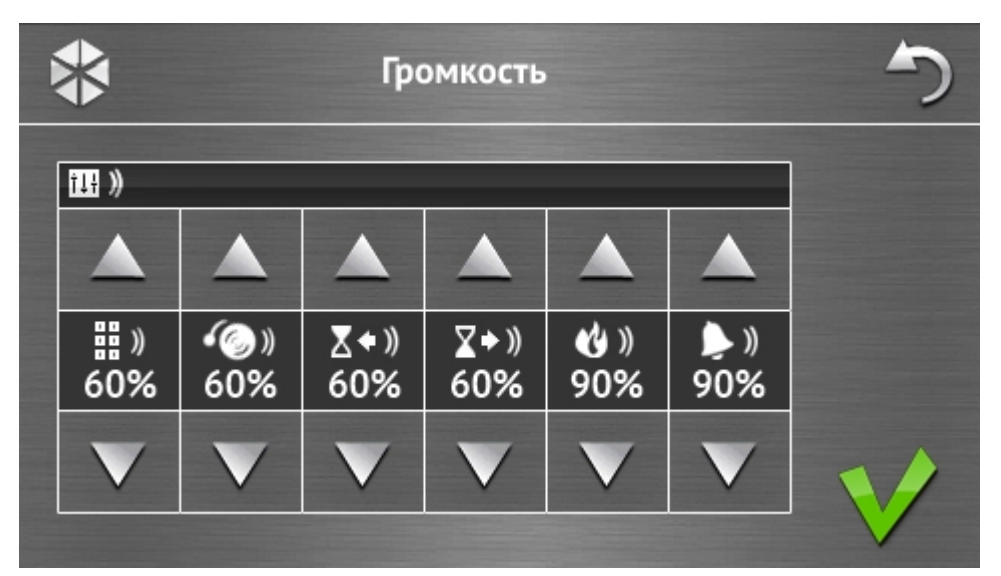

Можно определить уровень громкости:

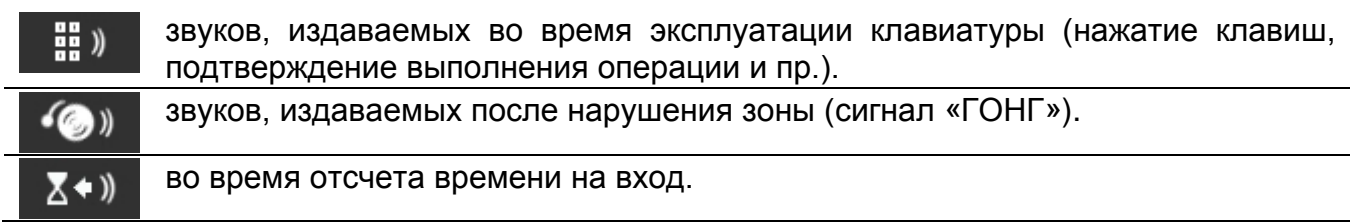

1

| ∑⇒»)            | во время отсчета времени на выход.                                   |
|-----------------|----------------------------------------------------------------------|
| <b>&amp;</b> )) | во время сигнализации пожарных тревог.                               |
| <b>&gt;</b> ))  | во время сигнализации тревоги вторжения, нападения и дополнительной. |

#### Терминал (виртуальная клавиатура)

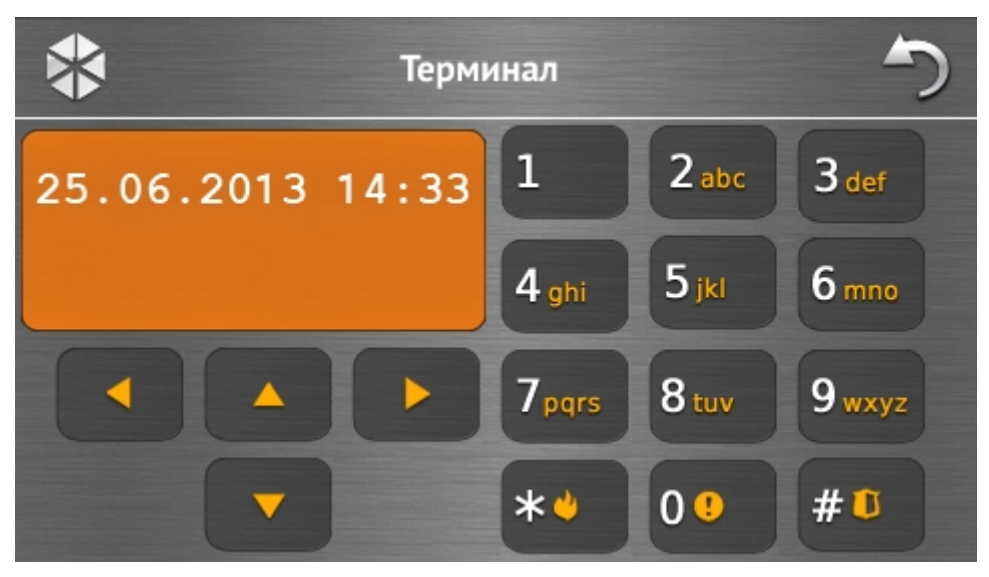

Терминал предназначен для эксплуатации и настройки системы охранной сигнализации аналогично ЖКИ-клавиатуре с текстовым меню. Способ эксплуатации такой клавиатуры описан в руководствах по настройке и эксплуатации приемно-контрольного прибора (эти руководства можно скачать с сайта www.satel.eu).

#### 1.3 Звуковая сигнализация

Установщик может выключить звуковую сигнализацию.

#### 1.3.1 Звуки во время эксплуатации меню с иконками

- **1 короткий звуковой сигнал** прикосновение к клавише на экране авторизации или выделение/отмена выделения поля во время выбора разделов и типа событий.
- 2 коротких звуковых сигнала подтверждение выполнения запроса, функции и пр.
- **2 продолжительных звуковых сигнала** неизвестный пароль, функция недоступна или переключение из экрана меню в режим основного экрана.

# 1.3.2 Звуки во время эксплуатации терминала (виртуальной клавиатуры)

- 1 короткий звуковой сигнал прикосновение к клавише с цифрой.
- **2 коротких звуковых сигнала** подтверждение выполнения запроса, сигнализация входа в меню пользователя, в подменю или в функцию.
- 3 коротких звуковых сигнала сигнализация:
  - начала процедуры включения режима охраны (отсчет времени на выход в разделе) или включения режима охраны (для раздела не запрограммировано время на выход);
  - снятия с охраны и/или сброса тревоги;

- выключения выхода;
- выключения сигнализации ГОНГ в клавиатуре с помощью клавиши 8 км
- выхода из функции и возврата в меню после подтверждения введенных данных.
- 4 коротких и 1 продолжительный звуковых сигнала сигнализация:
  - включения выхода;
  - включения сигнализации ГОНГ в клавиатуре с помощью клавиши 8

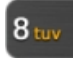

- завершения функции и выхода из меню пользователя после подтверждения введенных данных.
- 1 продолжительный звуковой сигнал сигнализация:
  - нарушенных / исключенных зон во время постановки на охрану;
  - повреждения вибрационного извещателя (зона 10. 24ч вибрационная не была нарушена во время теста вибрационных извещателей, запущенного после начала процедуры постановки на охрану).
- 2 продолжительных звуковых сигнала неправильный пароль, функция недоступна или выход из функции без подтверждения введенных данных (напр. после нажатия клавиши 📥

3 продолжительных звуковых сигнала – функция недоступна.

#### 1.3.3 События, сигнализируемые звуком

1

Сигнализируются только те события, которые выбрал установщик.

Тревоги сигнализируются только в течение времени запрограммированного установщиком.

5 коротких звуковых сигналов – нарушение зон (сигнализация ГОНГ).

- Продолжительный звуковой каждые 3 секунды, сигнал завершенный последовательностью коротких ЗВУКОВЫХ сигналов общей продолжительностью в 10 секунд и 1 продолжительным звуковым сигналом – отсчет времени на выход (если время короче 10 секунд, то будет сформирована только завершающая последовательность коротких звуков).
- Последовательность 7 звуковых сигналов, уменьшающейся продолжительности, несколько секунд повторяемых каждые отсчет времени задержки автопостановки на охрану.
- 2 коротких звуковых сигнала каждую секунду отсчет времени на вход.

2 коротких звуковых сигнала каждые 3 секунды – сигнализация новой аварии.

Непрерывный звуковой сигнал – тревога.

Продолжительный звуковой сигнал каждую секунду – пожарная тревога.

# 2. Эксплуатация системы охранной сигнализации

В разделе описаны выбранные операции, которые можно осуществить с помощью меню с иконками. В нем не описана авторизация пользователя, которая потребуется для эксплуатации клавиатуры.

Эксплуатация системы охранной сигнализации с помощью терминала аналогично эксплуатации с помощью ЖКИ-клавиатуры с текстовым меню. Описание эксплуатации системы охранной сигнализации с помощью ЖКИ-клавиатуры с текстовым меню находится в руководстве по эксплуатации прибора.

1

# 2.1 Постановка на охрану

Осуществление пользователем нижеописанных операций начинает процедуру постановки на охрану. Процедура постановки на охрану заканчивается в момент завершения отсчета времени на выход (если будет осуществлена удачно, произойдет постановка на охрану – дополнительно см.: «Неудачная постановка на охрану», с. 16). Если время на выход равно 0, режим охраны будет включен без задержки.

Дополнительную информацию о постановке на охрану, типах охраны и т. п. можно найти в руководстве по эксплуатации прибора INTEGRA или INTEGRA Plus.

В разделе были описаны операции, которые следует осуществить для постановки на полную охрану. Остальные типы режима охраны включаются аналогично. Вместо иконки включения режима полной охраны прикоснитесь к иконке включения другого типа охраны.

Установщик может приготовить макрос-команды, которые упрощают процедуру постановки на охрану (особенно в случае системы, разделенной на несколько групп).

#### 2.1.1 Постановка на полную охрану во всех разделах

- на экране меню. Будет отображен экран «Постановка 1. Коснитесь значка на охрану».
- . Будет отображен экран выбора (если пользователю 2. Прикоснитесь к с помощью данной клавиатуры предоставлен доступ к 1 разделу, процедура постановки на охрану начнется немедленно).
  - M
- 3. Прикоснитесь к 👹 🖌. Во всех разделах, к которым пользователю предоставлен доступ с помощью клавиатуры, начнется процедура постановки на охрану.

## 2.1.2 Постановка на полную охрану выбранных разделов

- на экране меню. Будет отображен экран «Постановка 1. Коснитесь значка на охрану».
- . Будет отображен экран выбора. 2. Прикоснитесь к
- 3. Прикоснитесь к 📲 🚽. Будет отображен экран с выбором разделов (групп зон).

Прикоснитесь к полю, чтобы выбрать раздел. В поле будет отображен значок (внизу экрана появится полное название раздела). По завершении выбора разделов

следует прикоснуться к значку V. В выбранных разделах начнется процедура постановки на охрану.

1

После нажатия поля в течение 3 секунд, если:

в поле отображалась иконка 📰 – во всех полях появится иконка

в поле отображалась иконка 🚩 – во всех полях появится иконка 📰

#### 2.1.3 Быстрая постановка на охрану

Установщик может разрешить постановку на охрану без ввода пароля пользователем. Режим охраны включается в разделах, указанных установщиком. Следует проконсультироваться с установщиком, чтобы узнать, будет ли возможной быстрая постановка на охрану и как можно ее осуществить. Заводские настройки клавиатуры предусматривают возможность быстрой постановки на полную охрану следующим образом:

- 1. Прикоснитесь к левому верхнему углу основного экрана. Будут отображены макроскоманды, назначенные в первый набор.
- 2. Прикоснитесь к 📃 . Начнется процедура постановки на охрану.

#### 2.1.4 Отказ в постановке на охрану

Установщик может запрограммировать прибор таким образом, чтобы начать процедуру постановки на охрану, если:

- в разделе есть нарушенные зоны;
- в системе авария (в том числе саботаж);
- была верифицированная тревога.

Будет отображен терминал и сообщение с причиной отказа. Сообщение может дополнительно подсказывать действия, которые можно предпринять:

- «1=ОК» после прикосновения к предыдущему экрану (постановка на охрану является невозможной);
- «1=Вкл» после прикосновения к режим охраны будет включен несмотря на нарушение зон или аварии (постановка на охрану в принудительном режиме);
- «2=Проверь» после прикосновения к <sup>2 авс</sup> можно просматривать список нарушенных / исключенных зон или аварий. Во время просмотра

списка нарушенных / исключенных зон, после прикосновения к 4 дни можно исключить / отменить исключение зон.

#### 2.1.5 Неудачная постановка на охрану

Установщик может запрограммировать прибор таким образом, чтобы режим охраны не был включен, если в момент завершения отсчета времени на выход:

- в разделе нарушена зона, которая не была нарушена в момент начала процедуры постановки на охрану;
- появилась авария, которой не было во время начала процедуры постановки на охрану.

# 2.2 Снятие с охраны

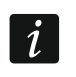

В случае тревоги (памяти тревоги) выключение режима охраны вызовет одновременный сброс тревоги.

Коснитесь значка

на экране меню. В зависимости от состояния системы:

I. Нет тревоги (памяти тревоги) и 1 раздел на охране / предоставлен доступ к 1 разделу.

Режим охраны будет выключен.

II. Тревога (память тревоги) и на охране 1 раздел /предоставлен доступ к 1 разделу.

Будет отображен экран «Сброс тревоги / Снятие с охраны». Прикоснитесь к Режим охраны будет выключен.

III. Нет тревоги (памяти тревоги) и на охране, по крайней мере, 2 раздела. Будет отображен экран выбора.

Прикоснитесь к 👹 👹, если хотите выключить режим охраны во всех разделах, к которым пользователю предоставлен доступ с помощью данной клавиатуры.

Прикоснитесь к 📲 🚽, если хотите выбрать разделы для снятия с охраны. Будет отображен экран с выбором разделов (групп зон). Прикоснитесь к полю, чтобы

выбрать раздел. В поле будет отображен значок 💓 (внизу экрана появится полное название раздела). По завершении выбора разделов следует прикоснуться к значку

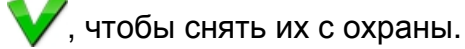

IV. Тревога (память тревоги) и на охране, по крайней мере, 2 раздела.

Будет отображен экран «Сброс тревоги / Снятие с охраны» Прикоснитесь к значку

. затем поступайте согласно пункту III.

# 2.3 Сброс тревоги (без снятия с охраны)

Коснитесь значка 🚰 на экране меню. В зависимости от состояния системы:

- I. Тревога (память тревоги) и все разделы сняты с охраны. Тревога будет сброшена.
- II. Тревога (память тревоги) и на охране, по крайней мере, 1 раздел.

Будет отображен экран «Сброс тревоги / Снятие с охраны». Прикоснитесь к > Тревога будет сброшена.

# 2.4 Просмотр событий

#### 2.4.1 Просмотр всех событий

- 1. Коснитесь значка 🤳 на экране меню. Будет отображен экран «Состояние системы».
- 2. Прикоснитесь к 🔲. Будет отображен экран «История событий».
- 3. Прикоснитесь к 👹 🖥. Будут отображены три последних события из памяти событий прибора. Значок 🔔 позволяет просматривать предыдущие события.

#### 2.4.2 Просмотр выбранных событий

1. Прикоснитесь к 上 на экране меню. Будет отображен экран «Состояние системы».

- 4. Прикоснитесь к 📃. Будет открыт экран, отображающий типы событий.
- 5. Выберите типы событий, которые должны отображаться, затем прикоснитесь к V. Произойдет возврат к предыдущему экрану, на котором появится дополнительный значок V.
- 6. Если должны отображаться события только из определенных разделов,

прикоснитесь к ==. Будет отображен экран с выбором разделов (групп зон).

Прикоснитесь к полю, чтобы выбрать раздел. В поле будет отображен значок 🗹 (внизу экрана появится полное название раздела). По завершении выбора разделов

следует прикоснуться к значку 💙. Произойдет возврат к предыдущему экрану.

7. Прикоснитесь к V. Будут отображены три последних события из памяти событий прибора, которые удовлетворяют определенным критериям. Значок 🔔 позволяет просматривать предыдущие события.

# 3. История изменений содержания руководства

| Версия<br>руководства | Введенные изменения                                                                                                    |
|-----------------------|----------------------------------------------------------------------------------------------------|
| 02/14                 | <ul> <li>Добавлена информация о текстовом режиме и о способе изменения режима<br/>отображения информации (с. 2).</li> </ul>      |
|                       | <ul> <li>Добавлено примечание о выключении дисплея по истечении 10 минут<br/>отсутствия активности клавиатуры (с. 2).</li> </ul> |
|                       | <ul> <li>Добавлена информация о возможности отображения иконок наборов макрос-<br/>команд на основном экране (с. 4).</li> </ul>  |
|                       | <ul> <li>Добавлено примечание об иконке, доступной во время просмотра событий,<br/>тревог или аварий (с. 9).</li> </ul>          |
|                       | <ul> <li>Добавлена информация об иконке, доступной во время просмотра состояния<br/>разделов (с. 9).</li> </ul>                  |
|                       | • Изменена иконка, отображающая временное исключение раздела (с. 9).                                                             |
|                       | <ul> <li>Добавлена информация о новой иконке, доступной на экране<br/>«Расширенные» (с. 11).</li> </ul>                          |
|                       | • Добавлено описание экрана «Подсветка» (с. 12).                                                                                 |
| 05/15                 | • Изменено название руководства.                                                                                                 |
|                       | <ul> <li>Изменена информация о работе клавиатуры по истечении 10 минут<br/>отсутствия активности (с. 2).</li> </ul>              |
|                       | • Изменено описание слайд-шоу (с. 2).                                                                                            |
|                       | • Добавлена информация о фоне основного экрана (с. 4).                                                                           |
|                       | • Изменен раздел с описанием экрана авторизации (с. 5).                                                                          |
|                       | <ul> <li>Добавлена информация о новой иконке, доступной на экране<br/>«Расширенные» (с. 11).</li> </ul>                          |
|                       | • Добавлено описание экрана «Громкость» (с. 12).                                                                                 |